## Palm\* Photo Prize - Submission Instructions

#### Step 1

• Create/sign-in to your (free) creative**hub** account: <u>https://hub.theprintspace.co.uk/UserAccount/Login</u>

### Step 2

- Upload the work you wish to submit to the Palm\* Photo Prize.
- To do this, click the 'upload' button on the top menu, choose your files and upload.

| the <b>hub</b>                                       | upload image                     | s sell art prints | printswap | sharing | account | help | the <b>print</b> space |
|------------------------------------------------------|----------------------------------|-------------------|-----------|---------|---------|------|------------------------|
| upload                                               |                                  | 1                 |           |         |         |      |                        |
| To upload images, press the choose files button belo | ow and choose your .jpg, .tiff o | .png images.      |           |         |         |      |                        |
| Note: Maximum upload size is 2GB (2048MB).           |                                  |                   |           |         |         |      |                        |
| add tags for the images choose files                 | 2                                |                   |           |         |         |      |                        |

#### Step 3

- Navigate to "Images" in the top menu.
- Add image 'title' and 'description' to each image.
  - To do this, click the information icon located to the bottom right of each image.

| the <b>hub</b>                                                                                                    | upload                    | images sell a          | art prints printswap | sharing | account | help | the <b>print</b> space |
|----------------------------------------------------------------------------------------------------|---------------------------|------------------------|----------------------|---------|---------|------|------------------------|
| Find a tag     Q       all tags     review & edit     •       sort by date added     •       select this page     Clear selection | 1. Luna Park 2013 - Z 💿 🗶 | Luna Park 2013 - Z 🗿 🔀 |                      |         |         |      |                        |

• Fill in your required fields, then click 'save'.

|                           |                               | log off – storage 0.19 used |
|---------------------------|-------------------------------|-----------------------------|
|                           |                               | help theprintspace 🔛 🗙      |
| edit image                |                               |                             |
|                           | Image Title<br>Untitled Image | <b>4</b> 1                  |
|                           | Tags                          |                             |
|                           | type new tags here            |                             |
|                           | Year of production 2018       |                             |
| AC A C TH                 | Image Description             |                             |
|                           |                               | 2                           |
| Download                  |                               |                             |
| Artist Signature and Name | Certificate Logo              |                             |
|                           |                               |                             |
| 🔟 Delete Image            | Cancel Save                   |                             |
|                           |                               | 3                           |
|                           |                               | 0                           |
|                           |                               | e                           |

# Step 4:

- 'Share' your image(s) with Palm\*.
  - To do this, select all the images you wish to submit by clicking them (the image will turn dark grey when selected)
  - Click 'share' located on the bottom page menu.

| the <b>hub</b>                                                                                                    | upload images         | sell art prints printswap | sharing account | help the <b>print</b> space |
|----------------------------------------------------------------------------------------------------|-----------------------|---------------------------|-----------------|-----------------------------|
| Find a tag     Q       all tags     review & edit       sort by date added        select this page     Clear selection | Luna Park 2013 -Z ① X |                           |                 |                             |
|                                                                                                    |                       | 2                         |                 |                             |
|                                                                                                    | SELL IMAGES           |                           |                 | > <b>Q</b>                  |

• In the 'send to' field, enter: <a href="mailto:photoprize@palmstudios.co.uk">photoprize@palmstudios.co.uk</a>

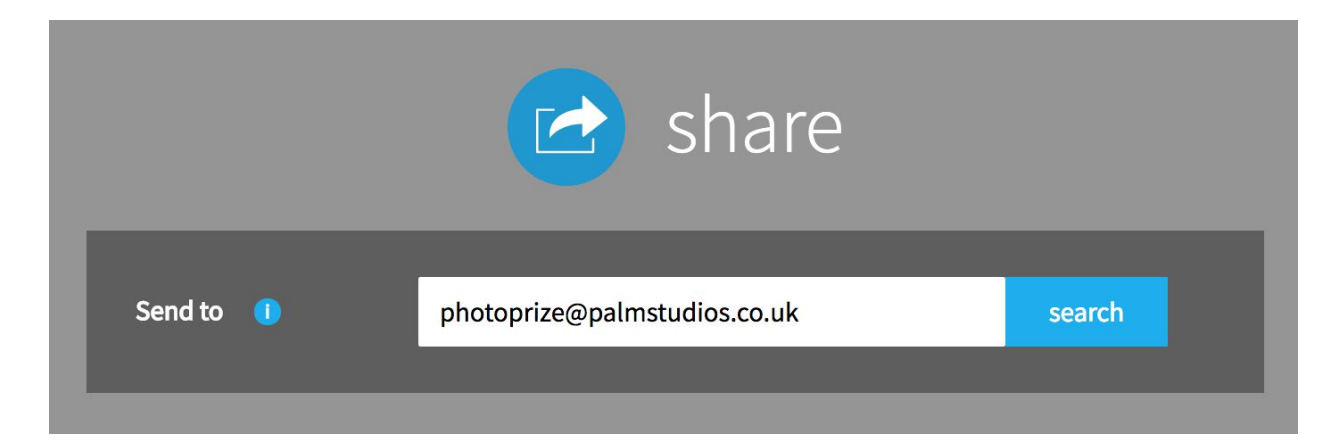

| F<br>P<br>fr<br>G<br>G<br>M<br>M<br>M<br>L<br>C | General Inbox                                                                                                    | Project name Add                                              | d a project name<br>d a message here for the recipient                       | 1 |
|-------------------------------------------------|----------------------------------------------------------------------------------------------------|---------------------------------------------------------------|------------------------------------------------------------------------------|---|
|                                                 | <ul> <li>Download Permission         The user will be able to download you         Selling Permission         Print Permissions         </li> </ul> | 2<br>ur original images with this perm                        | permission granted nission set. click to grant permission permission granted |   |
|                                                 | IMC_3289                                                                                                    | Measurement:  inches  Width Height  15.00  Print Type  C-Type | mm<br>Border Quantity<br>add 1<br>Paper<br>Matt                              | 4 |
|                                                 |                                                                                                    |                                                               | share now                                                                    | 5 |

- 1. Enter your project name in the "Project Name" box. In the message box put your phone number in case we need to contact you.
- 2. Tick the "Download Permission" tick box.
- 3. Tick the "Print Permission" tick box.
- 4. Under "Print Permissions" set your print size by entering 15" on the longest side. Select C-type and Matt paper.
- 5. Click 'share now'

## That's it, you're done!